## 4. Ingreso al sistema como postulante

Una vez recepcionada la clave de acceso, se podrá acceder al sistema desde el link <u>http://uvt.unpa.edu.ar/cumelen</u>, mediante el ingreso del CUIT/ CUIL y de la clave proporcionada por el sistema. Recordar, que una vez dentro del sistema, por cuestiones de seguridad, se <u>deberá</u> <u>cambiar la clave de acceso</u> al sistema CUMELEN.

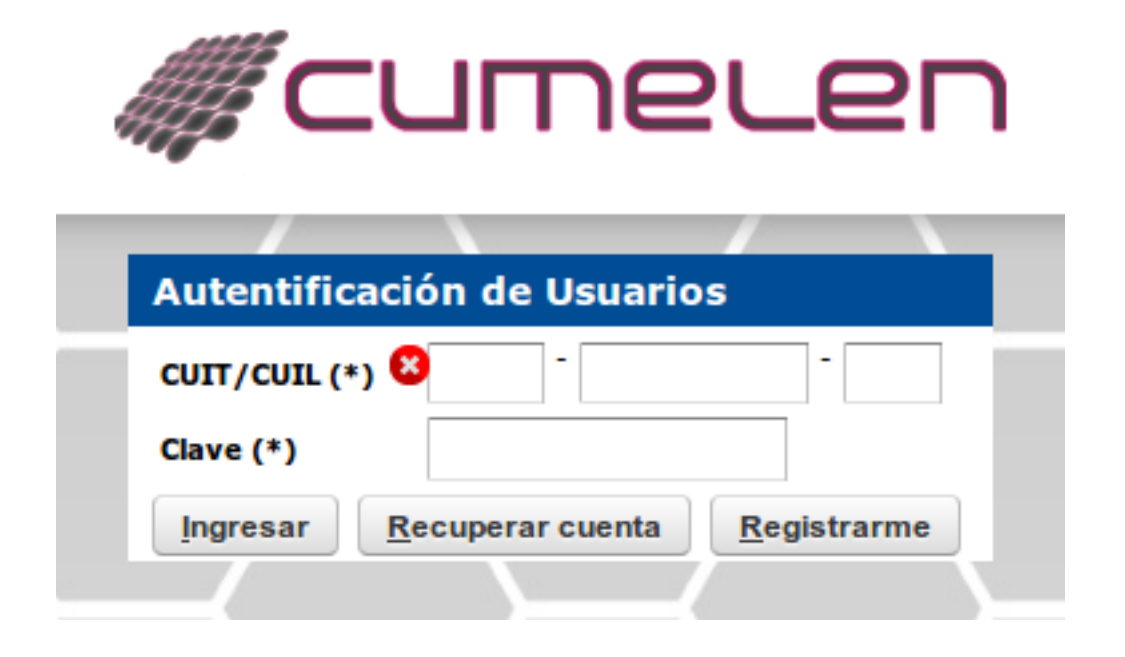

Figura Nº 5: Ingreso al sistema como Postulante.

Una vez iniciada la sesión, desde el menú superior, opción: **Banco de Consultores -> Postularme** realizar la postulación como se muestra en la Figura Nº 6.

## 🔁 4. Ingreso al sistema como postulante

Published on Instructivos on line (https://instructivos.sistemas.unpa.edu.ar)

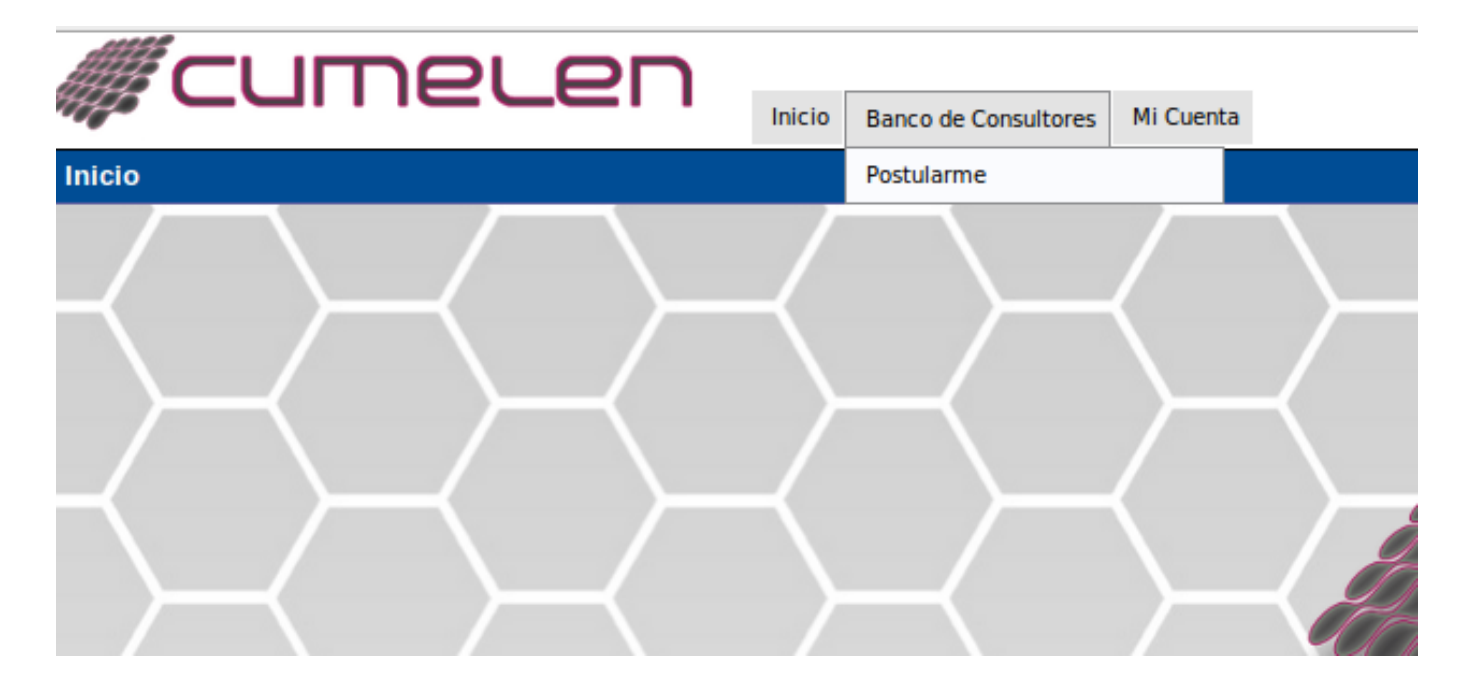

Figura Nº 6: Opción del menú "Postularme"

**URL de origen:** https://instructivos.sistemas.unpa.edu.ar/instructivo/pagina/4-ingreso-al-sistema-como-postulante